# Step to upload your video in Google Drive and get Shareable Link

### Step 1:

Log in into your Gmail Account

|          | Google                                                |
|----------|-------------------------------------------------------|
|          | Hi Muhamad firdaus<br>(● firdausrazab⊎gmail.com →     |
|          | Enter your password                                   |
|          | Forgot password? Next                                 |
| ©All rig | ht reserved to Global Academic Excellence (M) Sdn Bhd |
|          | English (United States) • Help Privacy Terms          |
|          |                                                       |

## Step 2:

Once you log in, Click the dot shown in the picture.

| M Inbox (41) - firdausrazab@gmail 3 | × +                                                 |                                                                                                    |      |          |          |
|-------------------------------------|-----------------------------------------------------|----------------------------------------------------------------------------------------------------|------|----------|----------|
| ← → C ■ mail.google.co              | com/mail/u/0/?tab=rm&ogbl#inbox                     |                                                                                                    | ۰    | ¢        | <b>1</b> |
| Apps PHD banking                    | uum 🔛 entertaiment 📴 environmental su               | st 🧧 kerja 🧧 GAE JOURNAL 🧧 Conference EGAX 📒 Conference Confbay 📒 SSTYLA 🖡 PAV PAL 🍘 Shopee 🔋 MyJurnal                                                                               |      |          |          |
| = M Gmail                           | Q Search mail                                       | •                                                                                                    |      | @ Ⅲ      | M        |
| - Compose                           | □- C :                                              | 1-100 of 2,449                                                                                                    | <    | > ¢      | =        |
|                                     | E 👌 🗁 Facebook                                      | S Let Dino Khairri know you are thinking of him on his birthday today! - Wish Dino Khairri a happy birthday Tuesday, March 24, 2020 Dino Khairri Write on his timeline Facebook Wi   | ish  | 6:38 AM  | 1.4      |
| Inbox 41                            | 1 🖄 🖄 🖄 Global Academic Exc.                        | Joomla! Update available for Global Academic Excellence - http://egax.org/administrator/ - This email IS NOT sent by Joomla.org. It is sent automatically by your own site, Global / | Ac   | 4:59 AM  | 1.       |
| Snoozed                             | 🔲 🚖 Ď Global Academic Exc.                          | Joomlal Update available for Global Academic Excellence - http://www.egax.org/ - This email IS NOT sent by Joomla.org. It is sent automatically by your own site, Global Academic    | : E  | 10:55 PM | 0        |
| Important                           | 🗌 🛧 Ď foodpanda                                     | We made ordering food easier for you 🔗 - Your shortcut to ordering food, foodpanda your food your way ios play social-icons social-icons Privacy   General terms and conditions   I  | Un.  | Mar 23   | 1.0      |
| > Sent                              | 🔲 🚖 🗩 Boost App                                     | Stay Safe & Settle Your Bills At Home. #BoostGotYou - Bill Relief With Cashback Boost Facebook Youtube Instagram Pay Bills Facebook Instagram Youtube For more information, vi       | isi  | Mar 23   | +        |
| Drafts 11 Drafts 11 Drafts          | 1 📄 🚖 🗩 Zahari Abu Bakar                            | Submission for Scopus - Mac 2020 - Salam En Firdaus, Disertakan 2 paper untuk Scopus publication: Turut disertakan maklumat terpeinci sebagai nujukan tuan. Title Author Confere     | en   | Mar 23   |          |
| <ul> <li>Unwanted</li> </ul>        | 🗌 🛧 🗩 Grab                                          | Deliver your care package in a few clicks GrabExpress is here for you, and your loved ones. As you adhere to the advice of social distancing by the government, GrabExpress is ma    | ski  | Mar 23   |          |
| ✓ More                              | 🗌 🚖 🗇 LinkedIn                                      | Dr Sabrinah Adam has 4 new connections - Here's what's happened since you were last on Linkedin Linkedin Firdaus Razab View Dr Sabrinah Adam's profile Dr Sabrinah Adam has 4        | 4 n  | Mar 23   |          |
| (2) Muhamad firdar +                | + D +                                               | por to enjoy with                                                                                                    | ith  | Mar 23   |          |
| ZANE NARDO                          | □ ★ ©All rig                                        | ht reserved to Global Academic Excellence (M) Sdn Bhd                                                                                                    |      | Mar 23   |          |
|                                     | □ ☆ D mybusinesscare                                | Transaction Notification : Success - Dear Sir / Madam, We are pleased to inform you that a request to transfer into your account has been submitted to CIMB Bank for processing. P   | Ne   | Mar 23   |          |
|                                     | 🔲 🚖 🗇 Kuala Lumpur Intern.                          | KLIBEL 21 (18 - 19 APRIL 2020): CALL FOR PAPERS - ABSTRACT SUBMISSION BY 7 FEBRUARY 2020, BANGI RESORT HOTEL, SELANGOR, MALAYSIA - Call For Papers 21th Kuala                        | 5 L  | Mar 23   |          |
|                                     | 🔲 🚖 🗇 Global Academic Exc.                          | Joomla! Update available for Global Academic Excellence - http://egax.org/administrator/ - This email IS NOT sent by Joomla.org. It is sent automatically by your own site, Global / | Ac   | Mar 23   |          |
|                                     | □ ☆ D LAZADA                                        | Don't Be Hangry Even You're At Home 🚇 - RM1 food, 50% OFF deals & FLASH SALE are here! Worry not, you can still redeem next month @Add to cart NOW! MYR01C01STABanner                | то   | Mar 23   |          |
|                                     | $\Box \Rightarrow \mathcal{D}$ The 4th Applied Int. | The 4th Applied International Business Conference 2020 (AIBC 2020) - Call For Papers The 4th Applied International Business Conference 2020 (AIBC 2020) 15 - 16 August 2020, T       | lar  | Mar 23   |          |
|                                     | A D Facebook                                        | 🛞 Salf Ahmad and Azizi Zakaria have birthdays today - Help Salf Ahmad and Azizi Zakaria celebrate their birthdays Monday, March 23, 2020 Salf Ahmad Write on his timeline Azizi      | I Z  | Mar 23   |          |
|                                     | 📄 👷 🗊 Global Academic Exc.                          | Joomla! Update available for Global Academic Excellence - http://egax.org/ - This email IS NOT sent by Joomla.org. It is sent automatically by your own site, Global Academic Exce   | elle | Mar 23   |          |
| Enable desktop notifications        | s for Gmail. OK No thanks 🗙                         | 60 Days Domain Expiration Notice for aijbaf.com - Dear customer, This is to inform you that the following domain(s) are going to expire: aijbaf.com - 2020-05-22 Should you have an  | ıy   | Mar 23   |          |

Click on Drive

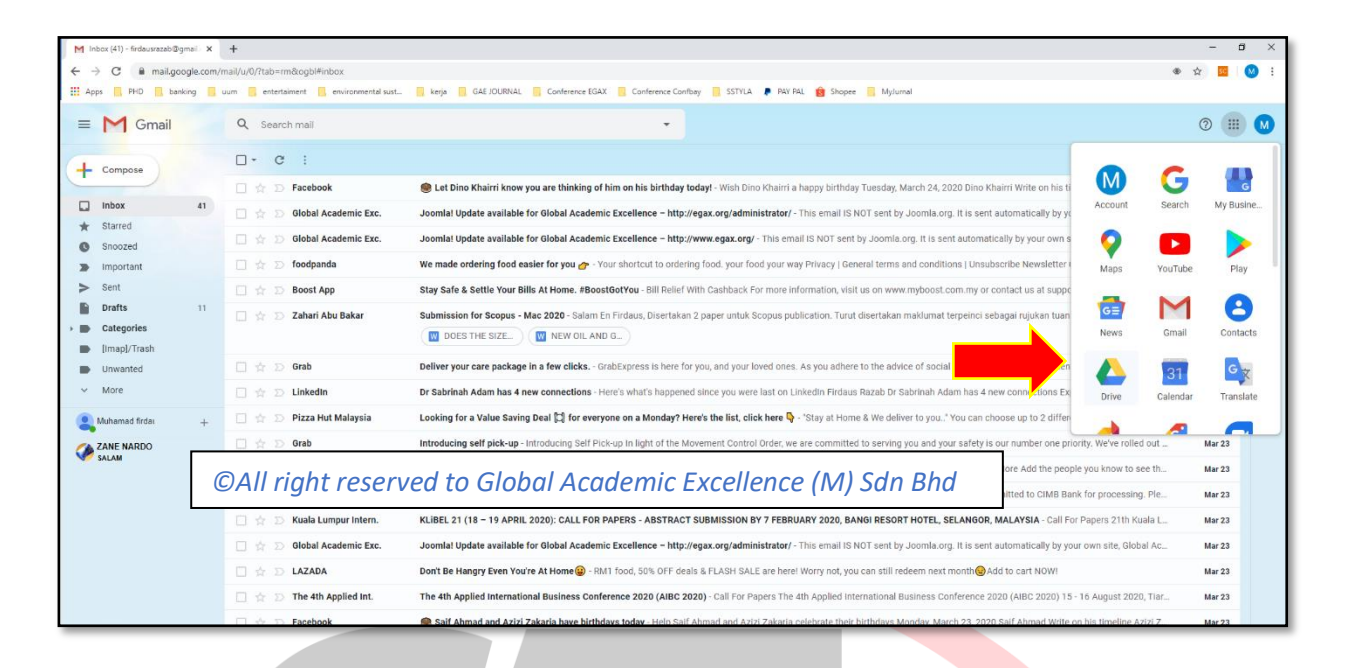

#### Step 4

#### After you open your Goole Drive, Click on New button

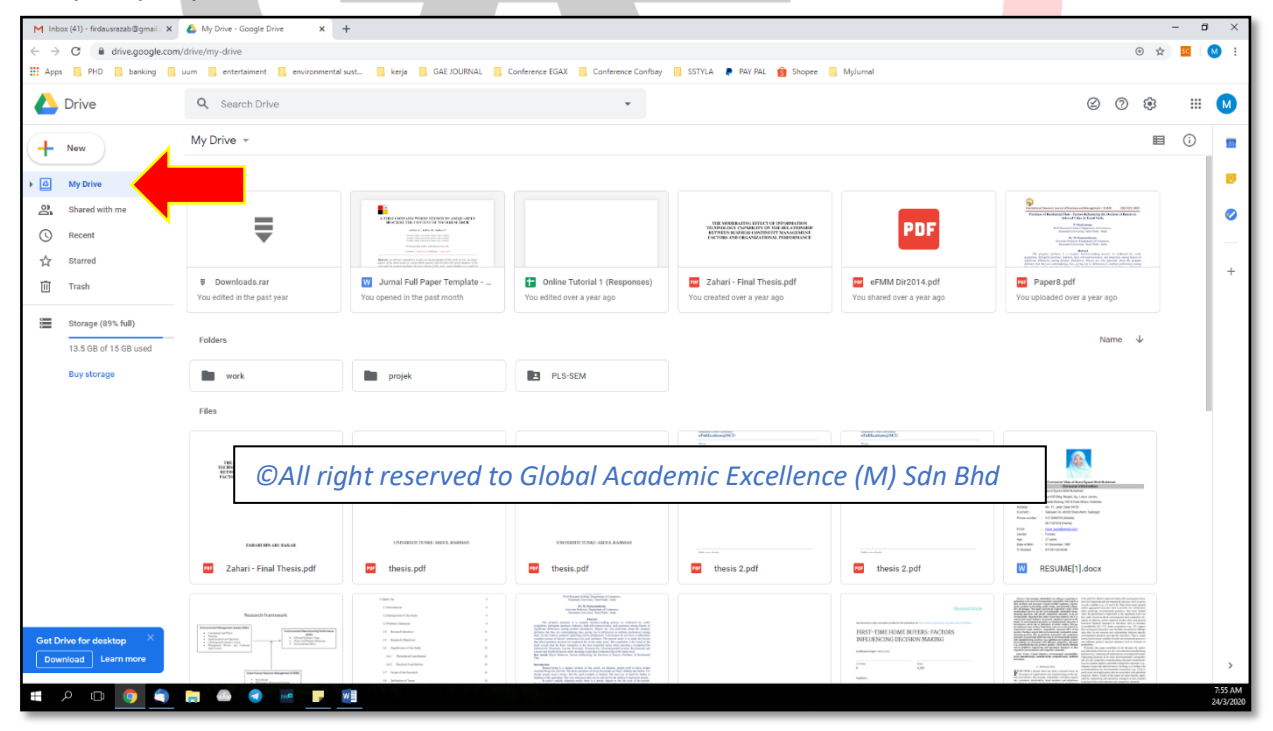

#### Step 5:

Then click File Upload

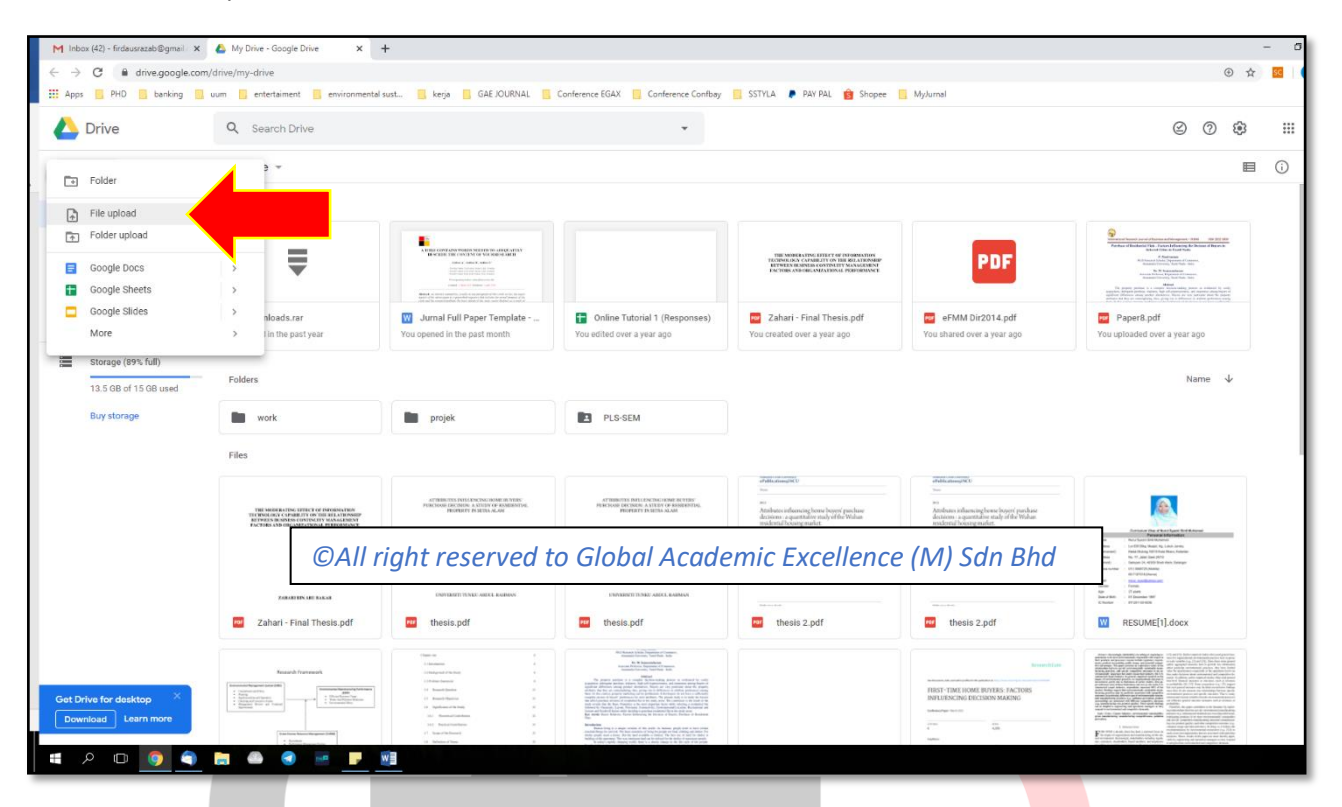

#### Step 6:

Choose video that you want to upload, then click Open

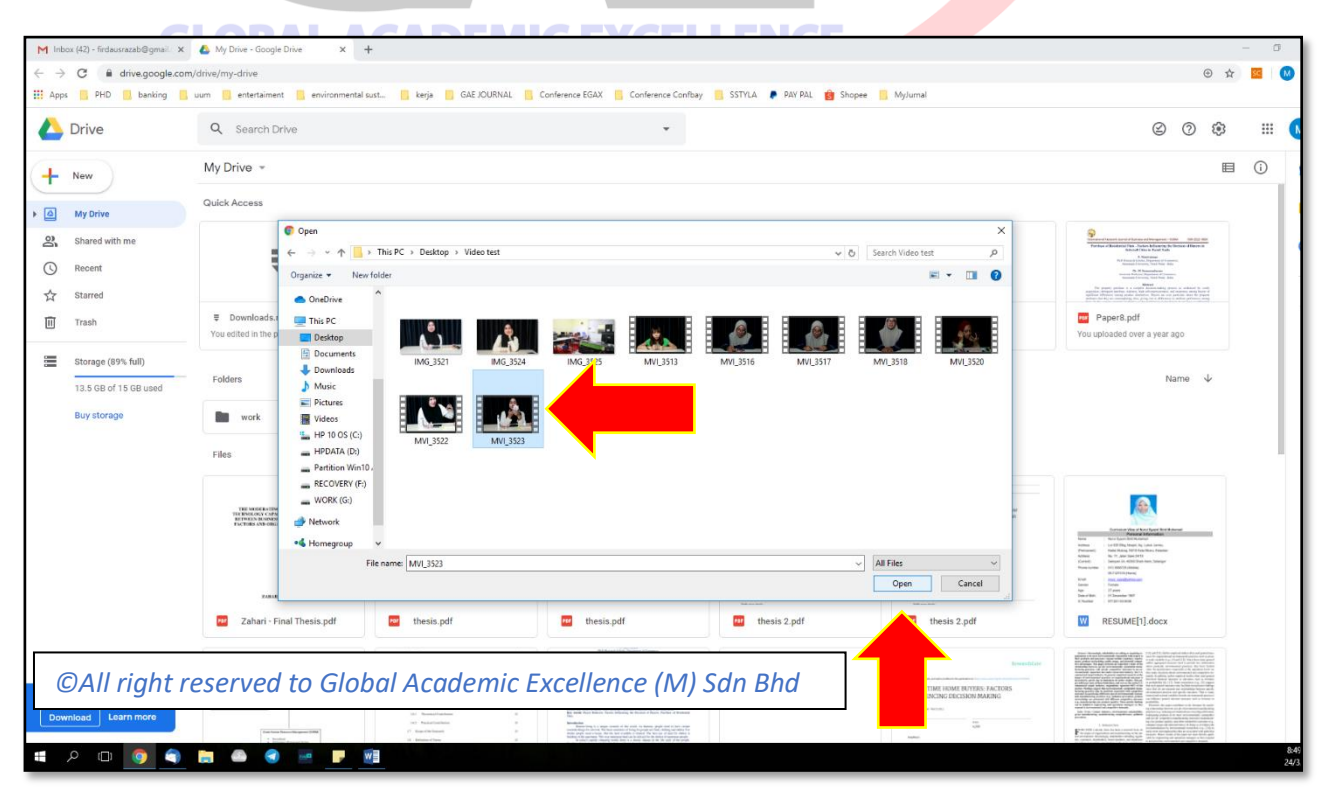

Waiting your video for uploading.

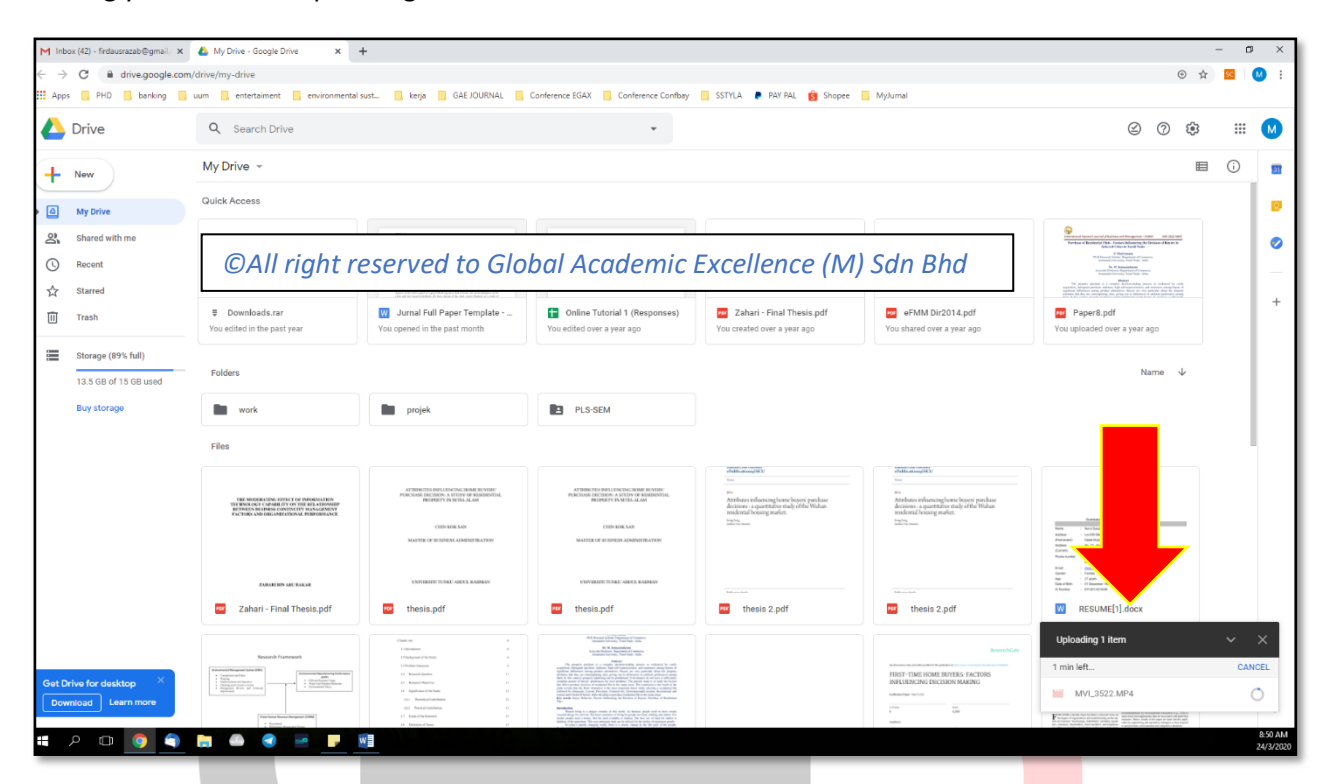

#### Step 8

Once the upload is Complete, the video will appear in your Google Drive file.

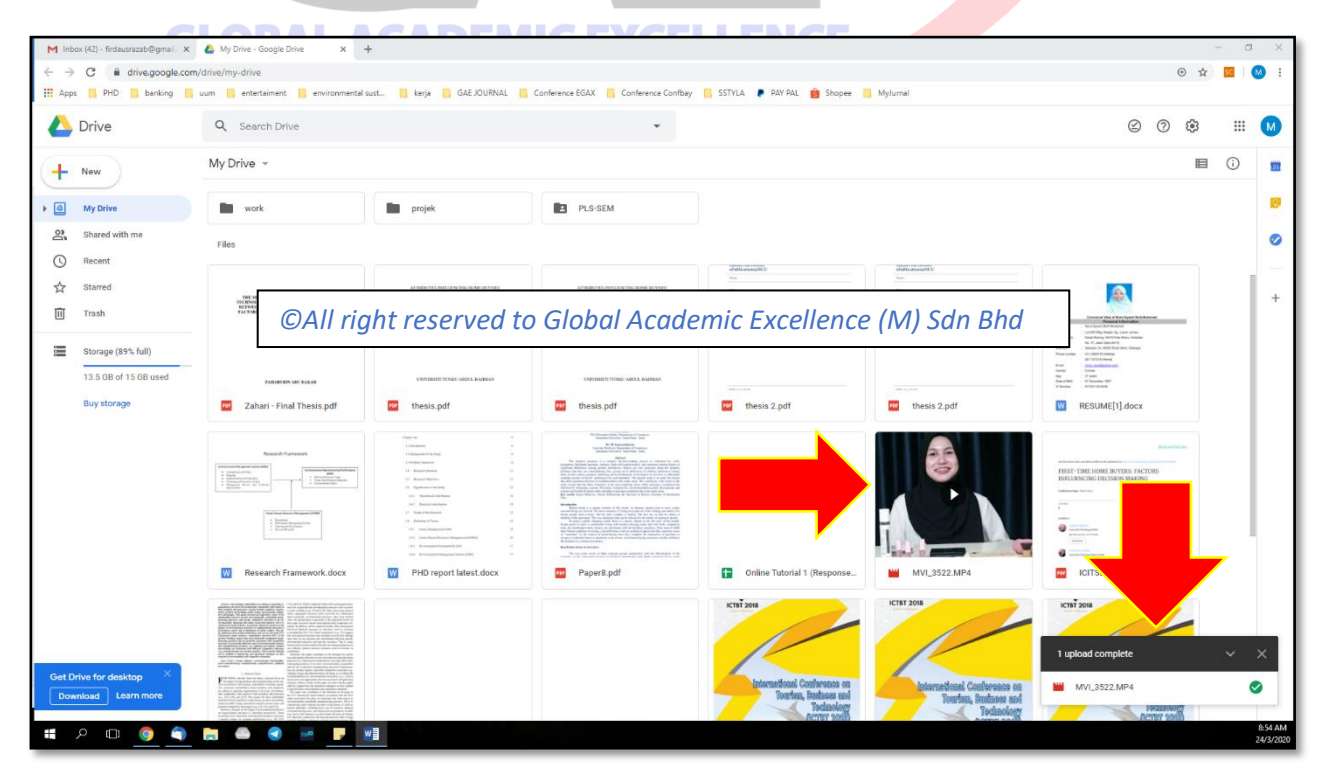

Right Click on to the file and choose "Get shareable link"

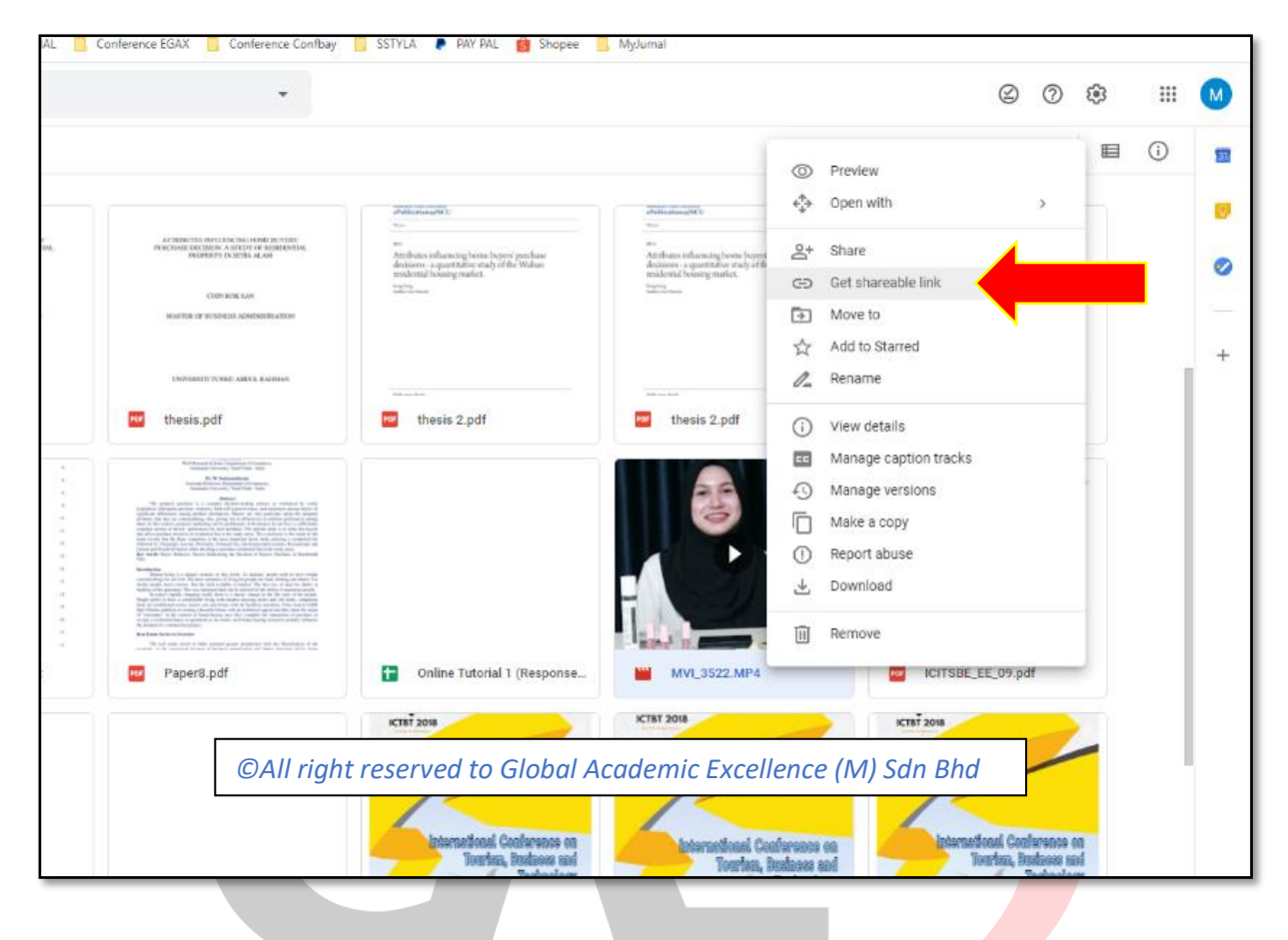

# Step 10 GLOBAL ACADEMIC EXCELLENCE

The link will be automatically copy to your clipboard. Or you can manually copy the link. Make sure the link are "Anyone with the link can view", so we can download your video.

|                                                                                                    |                                                                                                    |                                                                                                    |                                                                                                    |                                                                                                    |                                                                                                    | 120 |
|----------------------------------------------------------------------------------------------------|----------------------------------------------------------------------------------------------------|----------------------------------------------------------------------------------------------------|----------------------------------------------------------------------------------------------------|----------------------------------------------------------------------------------------------------|----------------------------------------------------------------------------------------------------|-----|
| NERVE BATTLET FOR FORFEREN ALTER<br>Annual Battlet for FORFEREN ALTERNATION<br>NERVE CONTROL FOR SALE ALTERNATION<br>INCOME TO THE ALTERNATION AND ALTER<br>AND ALTERNATION ALTERNATION AND ALTER<br>ALTERNATION ALTERNATION AND ALTERNATION<br>ALTERNATION ALTERNATION AND ALTERNATION<br>ALTERNATION ALTERNATION ALTERNATION ALTERNATION<br>ALTERNATION ALTERNATION ALTERNATION ALTERNATION ALTERNATION ALTERNATION<br>ALTERNATION ALTERNATION ALTERNATION ALTERNATION ALTERNATION ALTERNATION ALTERNATION<br>ALTERNATION ALTERNATION ALTERNAT | A THERE THE ATTACK TO A THE ATTACK TO A THE AT | ATTRUETS INCLUDED AND AN ANY ANY ANY ANY ANY ANY ANY ANY ANY                                                                                                    | 2004 animpility<br>no<br>Arribeta softwaring beene loose' penhaar<br>detteren yopartalakse en daly of del Value<br>molettik beene produk<br>terena | ofekkanogili);<br>sa:<br>za:<br>Andenin seluentaglonen logori panlsas<br>dostano 1. gontzian etiko etiko Vidaan<br>reskontzioni panlet.<br><sup>benin</sup> | Laure and Annual Annual |     |
|                                                                                                    | ©All right r                                                                                                    | reserved to Globo                                                                                                    | al Academic Excel                                                                                                    | lence (M) Sdn Bl                                                                                                    | hd and a set of a set of a set |     |
| a singl Thesis off                                                                                                    | thesis wif                                                                                                    | there off                                                                                                    | thesis 2 ndf                                                                                                    | theois 2 ndf                                                                                                    | there it make the item of the second second  |     |
|                                                                                                    |                                                                                                    |                                                                                                    |                                                                                                    |                                                                                                    |                                                                                                    |     |
| aande Kramienwark                                                                                                    | Families 6<br>Families 6<br>Fillespectrations 6                                                                                                    | All Annual (1996), "Annual (1996)<br>All Annual (1996)<br>Annual (1996)<br>Annual |                                                                                                    |                                                                                                    | terevitar                                                                                                    |     |
| · interference                                                                                                    | 1 House A                                                                                                    | The appartic particle is a sample, have notice accurate a strained by only<br>segments obtained accurate, built or an experimental strain of the accurate<br>segments for the same strained strained with the priority particle accurate accurate particle<br>accurate the same strained strained accurate the same strained accurate accurate the<br>priority of the same strained accurate the same strained accurate accurate<br>accurate accurate accurate accurate accurate accurate accurate accurate<br>accurate accurate accurate accurate accurate accurate accurate accurate<br>accurate accurate accurate accurate accurate accurate accurate accurate<br>accurate accurate accurate accurate accurate accurate accurate accurate<br>accurate accurate accurate accurate accurate accurate accurate accurate<br>accurate accurate accurate accurate accurate accurate accurate accurate<br>accurate accurate accurate accurate accurate accurate accurate accurate<br>accurate accurate accurate accurate accurate accurate accurate accurate<br>accurate accurate accurate accurate accurate accurate accurate accurate<br>accurate accurate accurate accurate accurate accurate accurate accurate<br>accurate accurate accurate accurate accurate accurate accurate accurate<br>accurate accurate accurate accurate accurate accurate accurate accurate accurate accurate<br>accurate accurate accurate accurate accurate accurate accurate accurate accurate accurate<br>accurate accurate acc                                                                                                    |                                                                                                    | 3                                                                                                    | FIRST-TIME HOME BUYERS: FACTORS                                                                                                    |     |
| 1                                                                                                    | 4 Salaarikaa 5<br>9 Aastataa 2                                                                                                    | See a set of the set of the se                                                                                                    |                                                                                                    |                                                                                                    |                                                                                                    |     |
|                                                                                                    | 11 Internation 8<br>11 Internation 8<br>12 Internation 8                                                                                                    | Benefit and<br>Amount of the second second s                                                                                                    |                                                                                                    |                                                                                                    |                                                                                                    |     |
|                                                                                                    | <ul> <li>State Magneter (M)</li> <li>State Magneter (M)</li> <li>State Magneter (M)</li> </ul>                                                                                                    | The second second se                                                                                                    |                                                                                                    |                                                                                                    |                                                                                                    |     |
|                                                                                                    | the Advanced Stagney (Adv. 196)                                                                                                    | And an and a second provide a second provide a second pro                                                                                                    |                                                                                                    | lind a second                                                                                                    | • ······ • • ·····                                                                                                    |     |
| ch Framework.docx                                                                                                    | PHD report latest.docx                                                                                                    | Paper8.pdf                                                                                                    | Online Tutorial 1 (Response                                                                                                    | WVI_3522.MP4                                                                                                    | ICITSBE_EE_09.pdf                                                                                                    |     |
|                                                                                                    |                                                                                                    |                                                                                                    | ICT8T 2018                                                                                                    | Link sharing on                                                                                                    |                                                                                                    |     |
|                                                                                                    |                                                                                                    |                                                                                                    |                                                                                                    | Anyone with the link can vie                                                                                                    | "                                                                                                    |     |
|                                                                                                    |                                                                                                    |                                                                                                    |                                                                                                    | https://drive.google.com/o                                                                                                    | pen?id=1vJ4XuIE                                                                                                    |     |
|                                                                                                    |                                                                                                    |                                                                                                    |                                                                                                    | <b>_</b>                                                                                                    |                                                                                                    |     |
| w view. UNDO $	imes$                                                                                                    |                                                                                                    |                                                                                                    | Internetional Conferences on<br>Tourism, Rostoors and                                                                                              | Sharing settings                                                                                                    | Sonai Conference on<br>Jourten, Budaass and                                                                                                    |     |
|                                                                                                    |                                                                                                    |                                                                                                    | Tednology                                                                                                    | Technology                                                                                                    | Technology<br>Accurr south                                                                                                    |     |
| No. of Concession, Name of Concession, Name                                                                                                    |                                                                                                    |                                                                                                    |                                                                                                    |                                                                                                    |                                                                                                    | 8:5 |

Copy the link and sent it to us through email at <u>icshtofficial@gmail.com</u>. We will download the video and make some editing before we upload in the video into our YouTube Channel and Facebook Page. Please do send your slide as well.

Please submit your video and slide before or on **18 October 2021.** 

©All right reserved to Global Academic Excellence (M) Sdn Bhd

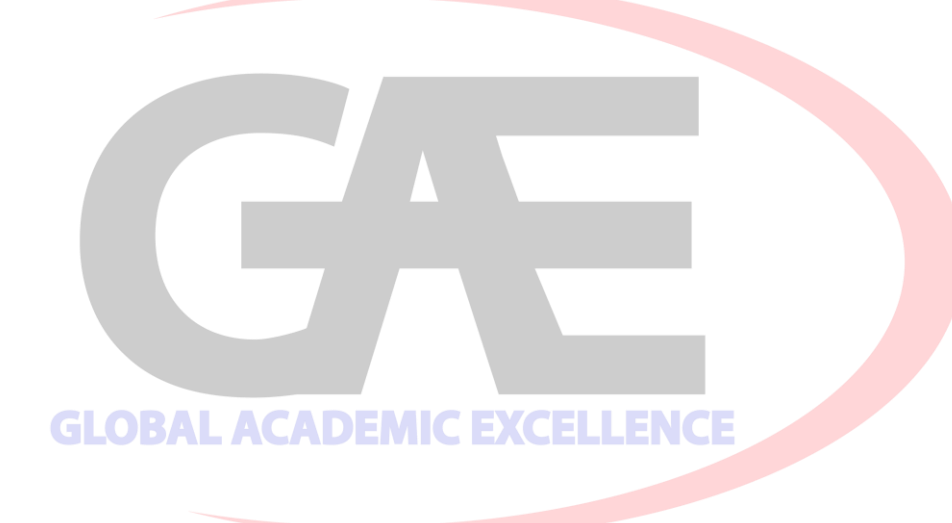